## ÖĞRETMENİN EBA'YA GİRİŞ YAPMASI

1- www.eba.gov.tr adresine gidilir.

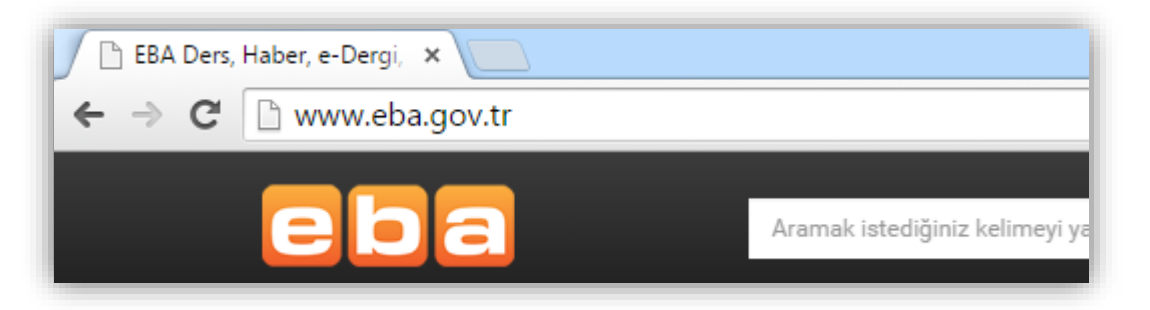

2- Sayfanın sağ üst köşesindeki giriş butonuna tıklanır.

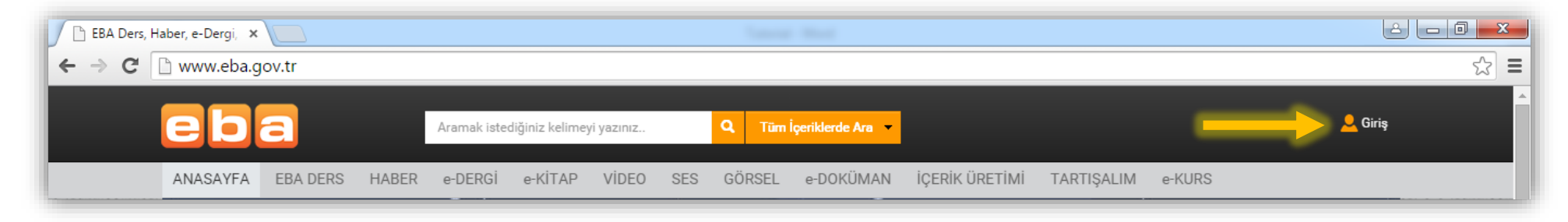

3- "EBA Girişi" sekmesinde, "Kullanıcı Adı" bölümüne T.C. kimlik numarası ve "Şifre" bölümüne EBA şifresi girilerek "Giriş" butonuna tıklanır.

| EBA SİSTEM       | <b>GİRİŞ EKRANI</b><br>yapmak için EBA ya da MEBBİS girişlerini kullanın.                                                                                                    |
|------------------|----------------------------------------------------------------------------------------------------|
| EBA<br>Girişi    | Kullanıcı Adınız                                                                                                    |
| MEBBİS<br>Girişi | Şifreniz                                                                                                    |
|                  | Yardım<br>Giriş Yapa<br>Aires<br>http://www.ebu.g.v.tr<br>Giriş Yapacağınız Uygulama<br>Eğitim Bilişim Ağı                                                                                                    |
|                  | <b>sistem girişi HAKKında Açıklama</b><br>"Eğitim Bilişim Ağı öğretmen ve öğrencilerimiz için<br>geliştirilen sosyal bir eğitim platformudur. Hâlen test<br>aşamasında olan ve içerik ekleme çalışmaları devam<br>eden platformun üyelik hizmetlerine bağlı hizmet<br>veren kısımları şu an için sadece Millî Eğitim<br>Bakanlığı'na bağlı öğretmenlere açıktır. |

4- Böylece EBA'ya giriş yapılmış olur.

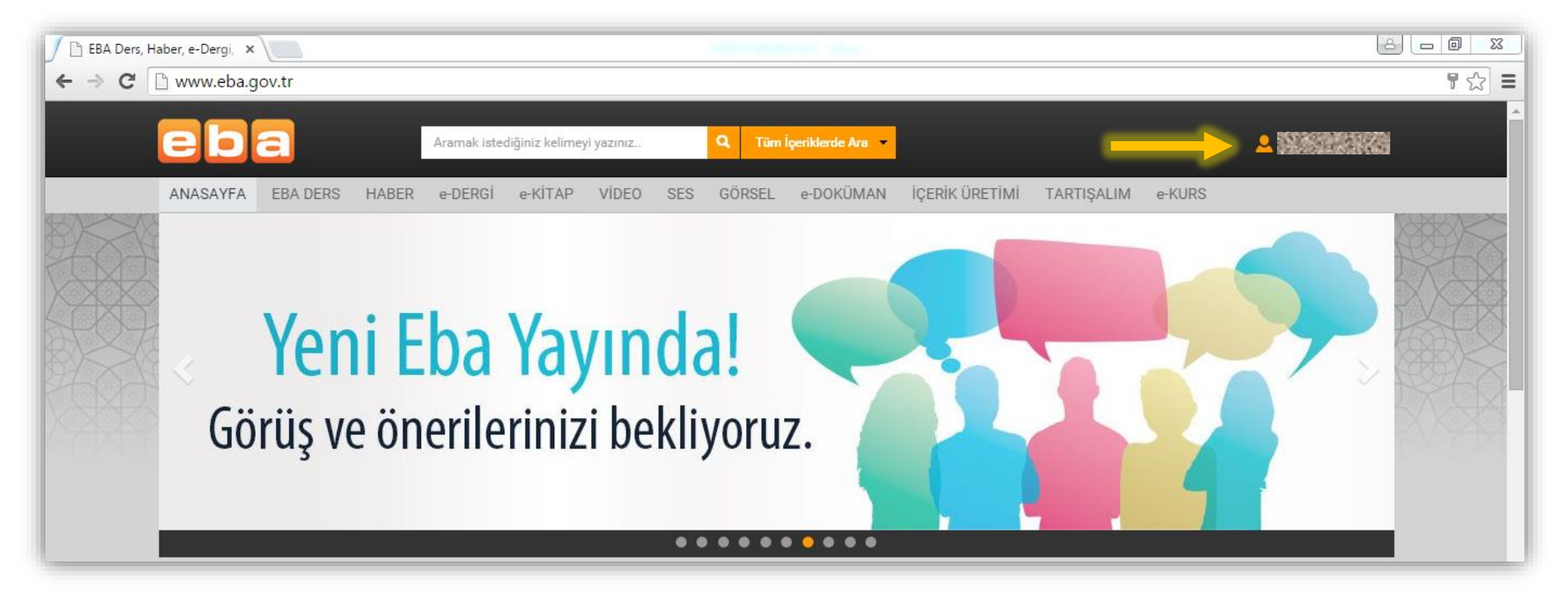